The High Dose Medication menu option allows a setup to be done on the Pharmacy Orderable Item that would alert the ordering providers if a medication dose may be too high for a particular patient based on weight or age. Below are the steps that can be used to create, edit or delete the setup for this.

1. Utilize the "Test an option not in your menu" option.

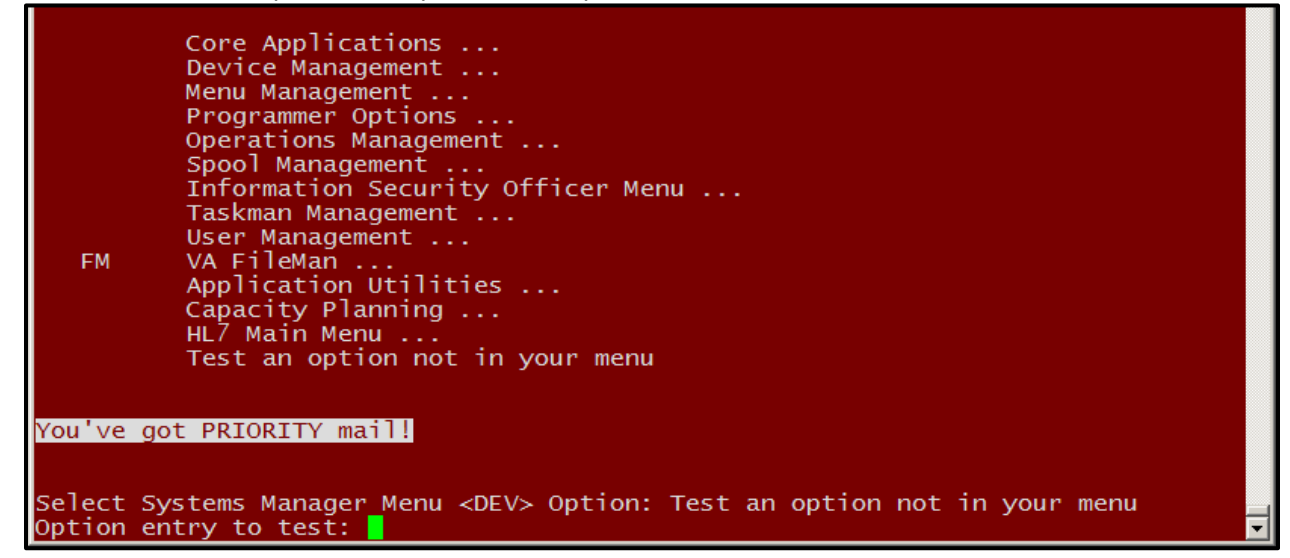

2. Input "HIGH DOSE MEDICATION ENTER/EDIT" as the "Option entry to test".

| F | м | Core Applications<br>Device Management<br>Menu Management<br>Programmer Options<br>Operations Management<br>Spool Management<br>Information Security Officer Menu<br>Taskman Management<br>User Management<br>VA FileMan<br>Application Utilities<br>Capacity Planning<br>HL7 Main Menu |
|---|---|----------------------------------------------------------------------------------------------------|
|   |   | Test an option not in your menu                                                                                                    |
|   |   |                                                                                                    |

You've got PRIORITY mail!

Select Systems Manager Menu <DEV> Option: Test an option not in your menu Option entry to test: HIGH DOSE MEDICATION ENTER/EDI MSCPSSMX High Dose Med ication Enter/Edit

Select PHARMACY ORDERABLE ITEM NAME:

3. Enter the "PHARMACY ORDERABLE ITEM NAME" and select the correct entry.

Select Systems Manager Menu <DEV> Option: Test an option not in your menu Option entry to test: HIGH DOSE MEDICATION ENTER/EDI MSCPSSMX High Dose Med ication Enter/Edit Select PHARMACY ORDERABLE ITEM NAME: LAMOTRIGINE 1 LAMOTRIGINE TAB,ORAL 2 LAMOTRIGINE TAB,CHEWABLE CHOOSE 1-2: 1 LAMOTRIGINE TAB,ORAL 4. Enter any entry numerically or delete any entry if deemed necessary by using the "@" in the field.

| 🛃 hhrb6vistaclst.wvdhhr.medsphere.com - PuTT | Y                 |                          |          |
|----------------------------------------------|-------------------|--------------------------|----------|
| LAMOTRIGINE                                  |                   | TAB, ORAL                | <b>_</b> |
| NEONATE <3mos ABS MAX:                       |                   | NEONATE /Kg:             |          |
| INFANT (3mos <1yr) ABS MAX:                  |                   | INFANT /Kg:              |          |
| Child(Age 1-2) ABS MAX:                      |                   | Child(1-2) /Kg:          |          |
| Child(Age 2-6) ABS MAX:                      |                   | Child(2-6) /Kg:          |          |
| Child(Age 7-12) ABS MAX:                     |                   | Child(7-12) /Кg:         |          |
| Adult(13-64) ABS MAX:                        | <mark>3</mark> 00 | Adult /Kg:               |          |
| Geriatric(Age 65) ABS MAX:                   | 300               | Geriatric /Kg:           |          |
|                                              |                   |                          |          |
|                                              |                   |                          |          |
|                                              |                   |                          |          |
|                                              |                   |                          |          |
| COMMAND:                                     |                   | Press <f1>H for hel</f1> | p Insert |
|                                              |                   |                          |          |

| hhrb6vistaclst.wvdhhr.medsphere.com - PuTTY |                  |  |
|---------------------------------------------|------------------|--|
| LAMOTRIGINE                                 | TAB,ORAL         |  |
| NEONATE <3mos ABS MAX:                      | NEONATE /Kg:     |  |
| INFANT (3mos <1yr) ABS MAX:                 | INFANT /Kg:      |  |
| Child(Age 1-2) ABS MAX:                     | Child(1-2) /Kg:  |  |
| Child(Age 2-6) ABS MAX:                     | Child(2-6) /Kg:  |  |
| Child(Age 7-12) ABS MAX:                    | Child(7-12) /Kg: |  |
| Adult(13-64) ABS MAX: 🛛 🔍                   | Adult /Kg:       |  |
| Geriatric(Age 65) ABS MAX: 300              | Geriatric /Kg:   |  |
|                                             |                  |  |

| LAMOTRIGINE                  | TAB, ORAL        |  |
|------------------------------|------------------|--|
| NEONATE <3mos ABS MAX:       | NEONATE /Kg:     |  |
| INFANT (3mos <1yr) ABS MAX:  | INFANT /Kg:      |  |
| Child(Age 1-2) ABS MAX:      | Child(1-2) /Kg:  |  |
| Child(Age 2-6) ABS MAX:      | Child(2-6) /Кg:  |  |
| Child(Age 7-12) ABS MAX:     | Child(7-12) /Kg: |  |
| Adult(13-64) ABS MAX:        | Adult /Kg:       |  |
| Geriatric(Age 65) ABS MAX: 🖉 | Geriatric /Kg:   |  |

| AMOTRIGINE                                  | TAB ,ORAL        |             |
|---------------------------------------------|------------------|-------------|
| EONATE <3mos <u>ABS MAX:</u>                | NEONATE /Kg:     |             |
| NFANT (3mos <1yr) ABS MAX:                  | INFANT /Kg:      |             |
| hild(Age 1-2) ABS MAX:                      | Child(1-2) /Kg:  |             |
| hild(Age 2-6) ABS MAX:                      | Child(2-6) /Kg:  |             |
| hild(Age 7-12) ABS MAX:                     | Child(7-12) /Kg: |             |
| dult(13-64) ABS MAX:                        | Adult /Kg:       |             |
| eriatric(Age 65) ABS MAX:                   | Geriatric /Kg:   |             |
|                                             |                  |             |
| xit Save Refresh Quit                       |                  |             |
| lick on one of the above COMMANDs.          | or on a FIELD    |             |
| OMMAND: Save                                |                  | HELP Insert |
|                                             |                  |             |
| hhrb6vistaclst.wvdhhr.medsphere.com - PuTTY |                  |             |
| AMOTRIGINE                                  | TAB, ORAL        |             |
| EONATE <3mos ABS MAX:                       | NEONATE /Kg:     |             |
| NFANT (3mos <1yr) ABS MAX:                  | INFANT /Kg:      |             |
| hild(Age 1-2) ABS MAX:                      | Child(1-2) /Kg:  |             |
| hild(Age 2-6) ABS MAX:                      | Child(2-6) /Kg:  |             |
| hild(Age 7-12) ABS MAX:                     | Child(7-12) /Kg: |             |
| dult(13-64) ABS MAX:                        | Adult /Kg:       |             |
| eriatric(Age 65) ABS MAX:                   | Geriatric /Kg:   |             |
|                                             |                  |             |
| vit Save Pofnach Ouit                       |                  |             |
| lick on one of the above COMMANDE           | or on a ETELD    |             |
| OMMAND: Evit                                |                  |             |
| OMMAND. EXTL                                |                  | HELF INSELU |